# HƯỚNG DẪN SỬ DỤNG WEBSITE PRUONLINE

https://khachhang.prudential.com.vn

Cập nhật ngày 12 tháng 11 năm 2024

## **M**ục lục

| 1. Thanh toán trực tuyến                                                      | 3  |
|-------------------------------------------------------------------------------|----|
| 1.1. Thanh toán trực tuyến dành cho Khách hàng chưa đăng ký sử dụng PRUOnline | 3  |
| 1.2 Thanh toán trực tuyến dành cho Khách hàng đã đăng ký sử dụng PRUOnline    | 7  |
| 1.3. Thanh toán định kỳ                                                       | 10 |
| 1.3.1 Đăng ký thanh toán định kỳ                                              | 10 |
| 1.3.2 Thay đổi số kỳ phí                                                      | 12 |
| 1.3.3 Thay đổi thẻ thanh toán                                                 | 14 |
| 1.3.4 Ngưng dịch vụ                                                           | 15 |
| 1.3.5 Lịch sử thanh toán định kỳ                                              |    |

## 1. Thanh toán trực tuyến

Quý khách thực hiện các bước sau để tiến hành thanh toán phí bảo hiểm đến hạn của Hợp đồng

**1.1. Thanh toán trực tuyến qua Cổng thông tin khách hàng (dành cho mọi đối tượng) Bước 1**: Vào đường dẫn <u>https://khachhang.prudential.com.vn/</u> và chọn Mục "**Thanh toán trực tuyến**"

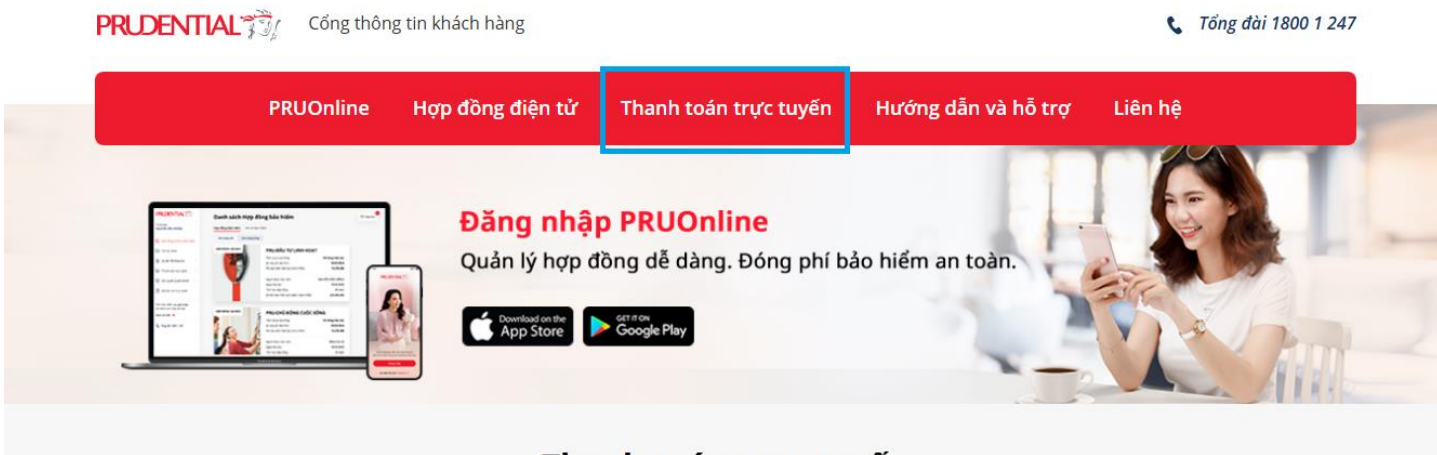

## Thanh toán trực tuyến

Thông tin hợp đồng/hồ sơ yêu cầu bảo hiểm (HSYCBH)

\* Tất cả thông tin là bắt buộc

Tham khảo số hợp đồng tại tin nhắn nhắc phí

• Tham khảo số HSYCBH tai tin nhắn/email tiếp nhân HSYCBH

### <u>Bước 2</u>:

- Điền thông tin Số hợp đồng hoặc số hồ sơ yêu cầu bảo hiểm và họ tên Bên mua bảo hiểm
- Chọn Lý do thanh toán tương ứng và số tiền thanh toán

Ghi chú: Có thể chọn nhiều hợp đồng/hồ sơ yêu cầu bảo hiểm trong 1 lần thanh toán

# Thanh toán trực tuyến

#### Thông tin hợp đồng/hồ sơ yêu cầu bảo hiểm (HSYCBH)

\* Tất cả thông tin là bắt buộc

- Tham khảo số hợp đồng tại tin nhắn nhắc phí
- Tham khảo số HSYCBH tại tin nhắn/email tiếp nhận HSYCBH

số hợp đồng/HSYCBH 75628807 **Bên mua bảo hiểm** Đặng Thị Kim Quyên **Lý do thanh toán** Thanh toán phí bảo hiểm... **Số tiền thanh toán (VNĐ)** 15.347.900

#### 🕂 Thêm hợp đồng/HSYCBH

## Thanh toán trực tuyến

#### Thông tin hợp đồng/hồ sơ yêu cầu bảo hiểm (HSYCBH)

\* Tất cả thông tin là bắt buộc

- Tham khảo số hợp đồng tại tin nhắn nhắc phí
- Tham khảo số HSYCBH tại tin nhắn/email tiếp nhận HSYCBH

| <b>số hợp đồng/HSYCBH</b> | <b>Bên mua bảo hiếm</b> | <b>Lý do thanh toán</b>   | · | Số tiền thanh toán (VNĐ) |
|---------------------------|-------------------------|---------------------------|---|--------------------------|
| 211700372                 | Đặng Thị Kim Quyên      | Thanh toán phí bảo hiểm 🗸 |   | 1.000.000                |
| + Thêm hợp đồng/HSY       | СВН                     |                           |   |                          |

Bước 3: Chọn thông tin người nộp tiền "Là bên mua bảo hiểm" hoặc "Khác bên mua bảo hiểm"

Trường hợp thanh toán cho nhiều hợp đồng/hồ sơ yêu cầu bảo hiểm, chỉ có thể chọn người nộp tiền là **"Khác** bên mua bảo hiểm"

#### Thông tin người nộp tiền

) Là bên mua bảo hiểm

🔵 Khác bên mua bảo hiểm

<u>Bước 4</u>: Nếu chọn "Khác bên mua bảo hiểm", khách hàng cần nhập thông tin người nộp tiền; hình thức thanh toán và chọn "Thanh Toán"

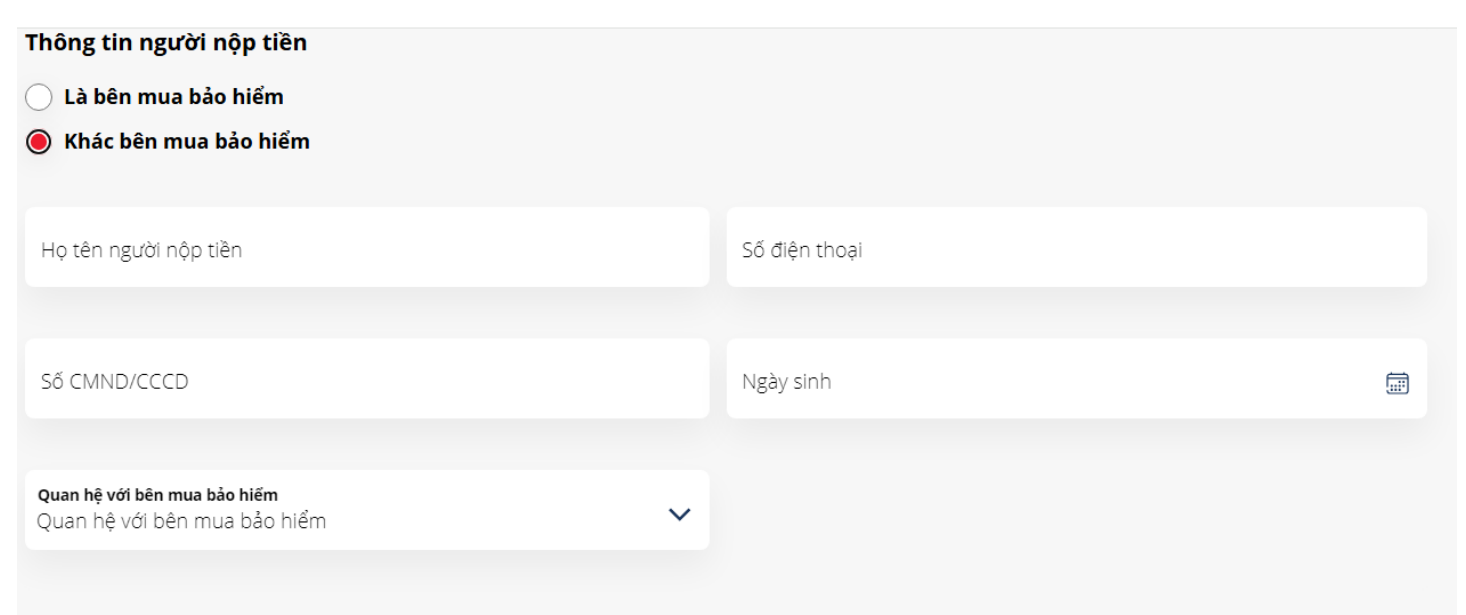

#### Thông tin thanh toán

| Tổng số tiền thanh toán (VND)<br>1.000.000 | Hình thức thanh toán<br>Hình thức thanh toán | ~ |
|--------------------------------------------|----------------------------------------------|---|
| Thanh Toán 🦪                               |                                              |   |
| (*************************************     |                                              |   |

#### Kiểm tra lại thông tin và chọn "Xác nhận".

| Là bên mua bảo hiểm                                                                             |                                                                                             |
|-------------------------------------------------------------------------------------------------|---------------------------------------------------------------------------------------------|
| Thông tin thanh toán                                                                            |                                                                                             |
| Tống số tiền thanh toán<br>1.000.000                                                            | <b>Hình thức thanh toán</b><br>Thể nội địa                                                  |
| <b>Số đơn hàng</b><br>NEW202416313316                                                           |                                                                                             |
| <b>Lưu ý:</b> Trong những trường hợp hoàn trả phí, Prudential sẽ hoàn trả phí vào tài khoản/thể | Quý khách dùng thực hiện giao dịch. Do đó, Quý khách vui lòng kiểm tra thông tin chính xác. |
| Bằng việc bấm vào nút Xác nhận bên dưới, tôi đồng ý thanh toán theo những thông tir             | ı trên.                                                                                     |
| Xác nhận 🕔                                                                                      |                                                                                             |
| 🖌 Quay lai                                                                                      |                                                                                             |

**<u>Bước 5</u>: chọn Hình thức thanh toán:** 

- Điền các thông tin thẻ
- o Chọn "Thanh toán"

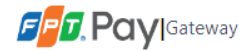

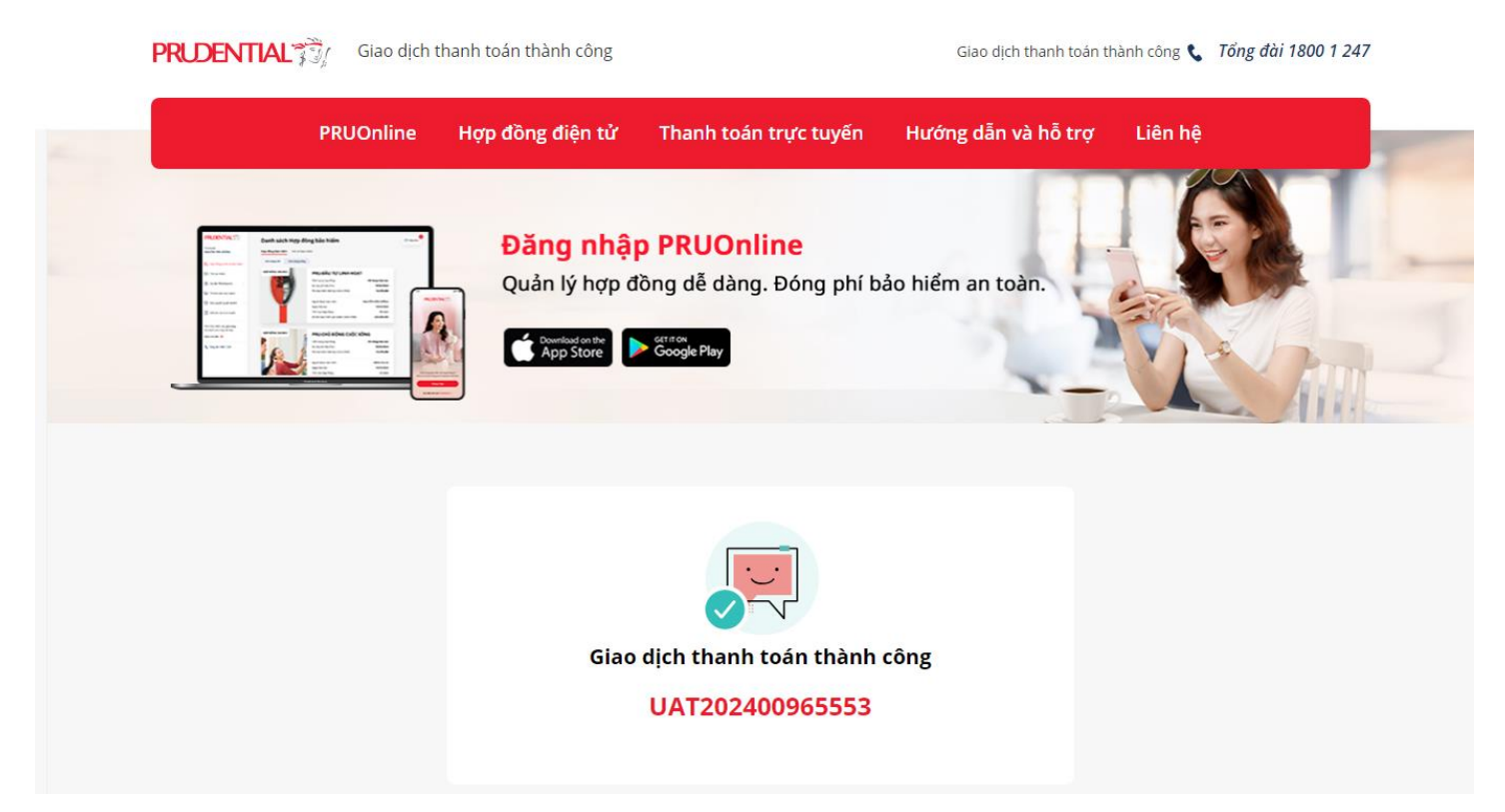

## 1.2 Thanh toán trực tuyến dành cho Khách hàng đã đăng ký sử dụng PRUOnline

- Bước 1: Có 2 cách đăng nhập vào tài khoản PRUOnline
  - Cách 1: Đăng nhập bằng tài khoản

| PRUOn  | line Hợp đồng điện tử | Thanh toán trực tuyến | Hướng dẫn & hỗ trợ                                    | Liên hệ           |
|--------|-----------------------|-----------------------|-------------------------------------------------------|-------------------|
|        | 1 P                   | PR<br>Ouản lý         | <b>UONLINE</b>                                        |                   |
| 12 000 | /                     | ) Đăn                 | g nhập bằng tài khoản                                 |                   |
|        |                       | Tên                   | đăng nhập                                             |                   |
| K      |                       | Mật                   | khẩu                                                  |                   |
|        |                       | Ðăn                   | g nhập bằng số điện thoại                             |                   |
|        |                       | Tri m                 | ôi không phải là người<br>lầy<br>Bio mật - Difu khoản |                   |
|        |                       | Đăn                   | g nhập                                                |                   |
| 3      |                       | Quên m                | <u>ật khẩu Quên tên đăng nhập</u>                     | Kích hoạt tài kho |

• Cách 2: Đăng nhập bằng số điện thoại

| CA -   | PRUONLINE<br>Quản lý hợp đồng bảo hiếm của bạn                                         |
|--------|----------------------------------------------------------------------------------------|
|        | Dăng nhập bằng số điện thoại                                                           |
|        | CCCD/CMND                                                                              |
|        | Số điện thoại                                                                          |
|        | 🔵 Đãng nhập bằng tài khoản                                                             |
|        | LÔI mà chủ sở hữu trang web<br>sẽ thấy:<br>Tên miền không hợp lệ cho<br>khôa trang web |
| TA ALL | Đăng nhập                                                                              |
|        | <u>Quên mật khẩu Quên tên đăng nhập Kích hoạt tài khoản</u>                            |
|        |                                                                                        |

**Bước 2**: Chọn "Thanh toán trực tuyến" và chọn hợp đồng thanh toán (có thể chọn nhiều hợp đồng).

#### PRUDENTIAL

## Thanh toán trực tuyến

| Tài khoản<br>Lễ THỊ HÒA BÌNH 💛                                             | Chọn hợp đ                                     | ông thanh toán (có                           | ó thể chọi                           | n nhiều)                                 |                             |               |                                       |                                      |
|----------------------------------------------------------------------------|------------------------------------------------|----------------------------------------------|--------------------------------------|------------------------------------------|-----------------------------|---------------|---------------------------------------|--------------------------------------|
| Hợp đồng và Hồ sơ bảo hiếm     Thanh toán trực tuyến                       | Chọn Số hợp đi                                 | òng Lý do thanh toán                         | Số tiền<br>hiếm c<br>phẩm (<br>(VNĐ) | n bảo<br>của sản<br>chính Kỳ phí đến hạn | Số tiền thanh toán<br>(VNĐ) | Phí bảo hiếm  | Khoản tạm ứng từ giá trị hoàn lại (*) | Tình trạng hợp đồng                  |
| <ul> <li>Thanh toán trực tuyến</li> </ul>                                  | 747873                                         | 29 Thanh toán                                | ∽ 330,000                            | 0,000 08/08/2022                         | Nhập                        | 6,869,200     | Không                                 | HĐ đang hiệu lực                     |
| <ul> <li>Thanh toán định kỳ</li> <li>Lịch sử thanh toán định kỳ</li> </ul> | 743351                                         | 55 Thanh toán                                | ✓ 110,000                            | 0,000 27/12/2022                         | Nhập                        | 23,715,700    | Không                                 | HĐ đang hiệu lực                     |
| 🞯 Giải quyết Quyền lợi BH 🛛 🗸                                              | < 1                                            | •                                            |                                      |                                          |                             |               |                                       |                                      |
| 🕤 Gửi yêu cầu trực tuyến                                                   | <b>Lưu ý:</b> (*) Quý khả<br>mắc về số phí bảo | ch vui lòng liên hệ Bộ Phận<br>hiểm cần nộp. | n Giao dịch bảo                      | o hiểm qua số điện thoại:                | 1800 1 247 để tham          | khảo thêm nhî | ừng thông tin nếu hợp đồng có khoả    | n tạm ứng từ giá trị hoàn lại, hợp đ |

**Bước 3**: Chọn Lý do thanh toán; Số tiền thanh toán cho từng hợp đồng.

| PRIDENTIAL                                       | Thanh toán trực tuyến                                                                                 |                                                                  |                                                                               |                                                                              |                                                                                        |
|--------------------------------------------------|----------------------------------------------------------------------------------------------------|------------------------------------------------------------------|-------------------------------------------------------------------------------|------------------------------------------------------------------------------|----------------------------------------------------------------------------------------|
| Tài khoản<br>LÊ THỊ HÒA BÌNH 💛                   | Chọn hợp đồng thanh toán (có thể                                                                      | chọn nhiều)                                                      |                                                                               |                                                                              |                                                                                        |
| Hợp đồng và Hồ sơ bảo hiểm Thanh toán trực tuyến | Quý khách lưu ý: "Lý do khác" chỉ áp dụng đối vớ<br>tạm ứng từ giá trị hoàn lại" bằng Thẻ quốc tế cho | i các khoản thanh toán cho các<br>o các khoản tạm ứng trong vòng | loại phí: điều chỉnh hợp đồng/bổ sur<br>g 30 ngày kể từ ngày tạm ứng thì giao | ng phí thiếu/khôi phục hiệu lực hợp<br>o dịch sẽ bị hoàn trả qua thẻ/tài kho | đồng/đầu tư thêm. Trường hợp Quý Khách ch<br>ản mà Quý khách đã sử dụng để thanh toán. |
|                                                  |                                                                                                    |                                                                  |                                                                               |                                                                              |                                                                                        |
| Thanh toán trực tuyến                            | Chọn Sõ hợp đồng Lý do thanh toán                                                                     | Sõ tiền bảo<br>hiểm của sản<br>phẩm chính Kỳ phí đến hạn         | Số tiên thanh toán<br>(VNĐ) Phí bảo hiểm                                      | Khoản tạm ứng từ giá trị hoàn lại (*)                                        | Tình trạng hợp đồng                                                                    |
| <ul> <li>Thanh toán định kỳ</li> </ul>           |                                                                                                    | (VNÐ)                                                            | ()                                                                            |                                                                              |                                                                                        |
| <ul> <li>Lịch sử thanh toán định kỳ</li> </ul>   | ✓ 74787329 Thanh toán phí bảo hi ∨                                                                    | 330,000,000 08/08/2022                                           | 6,869,200 6,869,200                                                           | Không                                                                        | HĐ đang hiệu lực                                                                       |
| 🎯 Giải quyết Quyền lợi BH 🔍                      | ✓ 74335155 Lý do khác ∨                                                                               | 110,000,000 27/12/2022                                           | 500,000 23,715,700                                                            | Không                                                                        | HĐ đang hiệu lực                                                                       |
| 🕤 Gửi yêu cầu trực tuyến                         |                                                                                                    |                                                                  |                                                                               |                                                                              |                                                                                        |

Tiếp tục chọn Hình thức thanh toán và Nhập thông tin người nộp tiền. Sau đó nhấn nút "**Thanh toán**".

| 🖹 Hợp đồng và Hồ sơ bảo hiếm                             | Thông tin thanh toán                   |                                                 |  |
|----------------------------------------------------------|----------------------------------------|-------------------------------------------------|--|
| ② Thanh toán trực tuyến 🔷                                | Tống sõ tiền thanh toán<br>7,369,200   | <b>Chọn hình thức thanh toán</b><br>Thể nội địa |  |
| <ul> <li>Thanh toán trực tuyến</li> </ul>                |                                        |                                                 |  |
| <ul> <li>Thanh toán định kỳ</li> </ul>                   | Nhập thông tin người nộp tiền          |                                                 |  |
| <ul> <li>Lịch sử thanh toán định kỳ</li> </ul>           | Họ và tên khách hàng *<br>NGUYEN VAN A | <b>Ngày sinh *</b><br>25/11/1981                |  |
| 🧭 Giải quyết Quyền lợi BH 🔍                              |                                        |                                                 |  |
| 🛐 Gửi yêu cầu trực tuyến                                 | <b>sõ diện thoại *</b><br>0191915245   | <b>sõ CMND/CCCD *</b><br>0014564845             |  |
| Tìm hiểu thêm các giải pháp tài<br>chính phù hợp với bạn | Ðja chi Email ★<br>ABC@GMAIL.COM       |                                                 |  |
| Xem chi tiết 🔶                                           |                                        |                                                 |  |
| 📞 Tổng đài 1800 1 247                                    | Thanh toán 🖋                           |                                                 |  |
|                                                          |                                        |                                                 |  |

Kiểm tra lại thông tin và chọn "Xác nhận".

| Thông tin thanh toán                                                                                                    |                                                                         |
|----------------------------------------------------------------------------------------------------|-------------------------------------------------------------------------|
| Tổng số tiền thanh toán<br>1.000.000                                                                                                    | <b>Hình thức thanh toán</b><br>Thẻ nội địa                              |
| <b>số đơn hàng</b><br>OPL202200913578                                                                                                    |                                                                         |
| <b>Lưu ý:</b> Trong trường hợp hoàn trả phí mà Quý khách đã thanh toán qua kênh thanh toán trực tuyến, f<br><b>*Tôi chấp nhận thanh toán với những thông tin trên.</b> | Prudential sẽ hoàn trả về tài khoản/thẻ đã dùng để thực hiện giao dịch. |
| Xác nhận 🛷<br>Quay lại                                                                                                    |                                                                         |

Bước 4: chọn Hình thức thanh toán và nhập thông tin thẻ

- Điền các thông tin thẻ
- Chọn "Thanh toán"

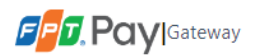

| Số thẻ 😧            | SaigonBank |
|---------------------|------------|
| 9704 00•• •••• 0018 |            |
| Tên in trên thẻ 🕖   |            |
| NGUYEN VAN A        | *          |
| Ngày hiệu lực thẻ 😧 |            |
| 03/07               |            |

## 1.3. Thanh toán định kỳ

Lưu ý: Thanh toán định kỳ chỉ hiển thị cho hợp đồng bảo hiểm truyền thống. Trường hợp khách hàng chỉ có hợp đồng bảo hiểm số (bao gồm sản phẩm PRU- Easy 365, PRU-iProtect, ...), khách hàng sẽ không nhìn thấy mục Thanh toán định kỳ này

## 1.3.1 Đăng ký thanh toán định kỳ

**<u>Bước 1</u>**: Chọn "Thanh toán định kỳ" -> sau đó chọn "Đăng ký"

| PRUDENTIAL                                                                 | Danh sách Thanh toá              | n định kỳ         |                         |                                       |                              | 🕒 Hộp thư       |
|----------------------------------------------------------------------------|----------------------------------|-------------------|-------------------------|---------------------------------------|------------------------------|-----------------|
| Tài khoản<br>LÊ THỊ HÒA BÌNH 💛                                             | Q Tim hợp đồng                   | Từ ngày           | ∨ Đến ngày              | ✓ Trạng thải ✓                        | Tım kiếm                     |                 |
| 🖹 Hợp đồng và Hồ sơ bảo hiếm                                               | Chọn Số hợp đồng Định kỳ thu phí | Phí bảo hiếm(VND) | Số kỳ đăng ký Từ kỳ phí | Đền kỳ phí Tống phí bảo hiếm tạm tính | Ngày đăng ký Ngày cập nhật a | :uối Trạng thái |
| Thanh toán trực tuyến                                                      | Không tìm thấy dữ liệu           |                   |                         |                                       |                              |                 |
| <ul> <li>Thanh toán trực tuyến</li> </ul>                                  |                                  |                   |                         |                                       |                              |                 |
| <ul> <li>Thanh toán định kỳ</li> <li>Lịch sử thanh toán định kỳ</li> </ul> | Thay đổi số kỳ phí               | ÷                 | Thay đổi thẻ thanh toán | ÷                                     | Ngưng dịch vụ                | ÷               |
| 🎯 Giải quyết Quyền lợi BH 🔍                                                | Đăng ký Thanh toán định kỳ       |                   |                         |                                       |                              |                 |
| 😭 Gửi yêu cầu trực tuyến                                                   | Đăng ký                          | ÷                 |                         |                                       |                              |                 |
| Tìm hiểu thêm các giải pháp tài<br>chính phủ hợp với bạn                   |                                  |                   | 1                       |                                       |                              |                 |
| Xem chi tiết 🔶                                                             |                                  |                   |                         |                                       |                              |                 |
| Tổng đài 1800 1 247                                                        |                                  |                   |                         |                                       |                              |                 |

Bước 2: Chọn Hợp đồng và nhập số kỳ đăng ký, rồi chọn "Tiếp tục"

| PRLDENTIAL 🎉                                                                | Thanh to<br>Đăng | ián định kỳ<br>g ký thar | ıh toán địı     | nh kỳ        |                |                     |                   |               |            |            |                              |
|-----------------------------------------------------------------------------|------------------|--------------------------|-----------------|--------------|----------------|---------------------|-------------------|---------------|------------|------------|------------------------------|
| 🖹 Hợp đồng và Hồ sơ bảo hiểm                                                | Chọn h           | ượp đồng                 |                 |              |                |                     |                   |               |            |            |                              |
| 💽 Thanh toán trực tuyến 🗸 🗸                                                 | Chọn             | Sõ hợp đồng              | Định kỳ thu phí | Phí bảo hiểm | Kỳ phí đến hạn | Tình trạng hợp đồng | Sõ kỳ phí còn lại | Sõ kỳ đăng ký | Từ kỳ phí  | Đến kỳ phí | Tổng phí bảo hiếm tạm tính(\ |
| <ul> <li>Giải quyết Quyền lơi BH</li> <li>Gửi yêu cầu trực tuyến</li> </ul> | V                | 74335155                 | Hàng năm        | 23,715,700   | 27/12/2022     | HĐ đang hiệu lực    | 11                | 1d            | 27/12/2022 | 27/12/2031 | 237,157,000                  |
| Tìm hiếu thêm các giải pháp tài<br>chính phủ hợp với bạn<br>Xem chi tiết →  | Tiếp t<br>< Quay | tục<br><sup>y</sup> lại  |                 |              |                |                     |                   |               |            |            |                              |

**<u>Bước 3</u>**: Chọn ngày thu phí định kỳ -> chọn "Lưu thông tin".

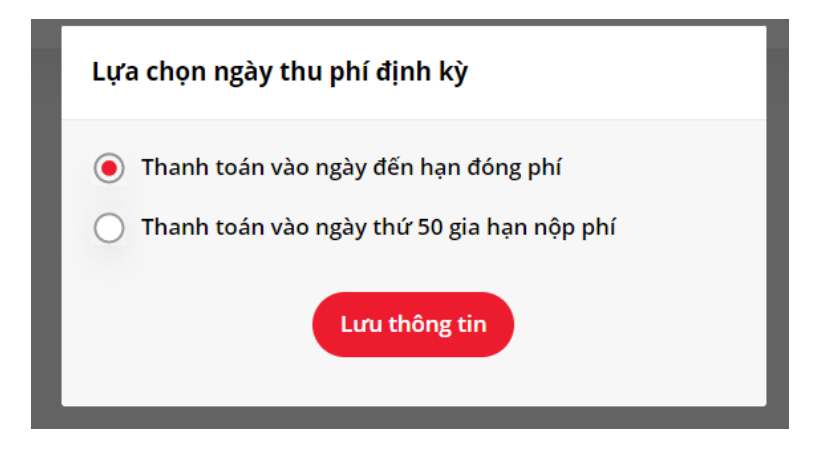

**Bước 4**:: Tại màn hình Chi tiết thanh toán, điền thông tin thẻ -> nhấn "**Tiếp theo**" Điền thông tin thẻ -> nhấn "**Tiếp theo**"

| Khoản thai               | nh toán              | Xem lại                                    |           | Hoàn tất        |
|--------------------------|----------------------|--------------------------------------------|-----------|-----------------|
| Chi tiết Thanh           | toán                 |                                            |           |                 |
| loại Thẻ *               |                      |                                            |           | * Trường bắt bu |
| VISA Visa                |                      | Mastercard                                 | O JGB JCB |                 |
| Số Thẻ *                 |                      |                                            |           |                 |
|                          |                      |                                            |           |                 |
| Tháng hết hạn *          | Năm hết hạn *        |                                            |           |                 |
| Tháng 🗸                  | Năm 🗸                |                                            |           |                 |
| CVN *                    | - kék~-é #!-         | 2                                          |           |                 |
| Ivia nay la so co ba noạ | c bon chứ số được in | ở mặt trước noặc mặt sau của thể tin dụng. |           |                 |
| J. For                   |                      |                                            |           |                 |
| J. Fee                   |                      |                                            |           |                 |
| 3 M                      |                      |                                            |           | Tiếp theo       |

Nhấn tiếp "Hoàn tất"

| Xem lại Đơn hàng    | y của bạn        |          |
|---------------------|------------------|----------|
| Chi tiết Thanh toár | 1                |          |
| Loại Thẻ            | Visa             |          |
| Số Thẻ              | xxxxxxxxxxxx8104 |          |
| Ngày Hết hạn        | 06-2023          |          |
| Quay lai            |                  | Hoàn tất |

# 1.3.2 Thay đổi số kỳ phí

**<u>Bước 1</u>**: Chọn "Thanh toán định kỳ" rồi chọn Hợp đồng cần thay đổi số kỳ phí. Sau đó, chọn "**Thay đổi số kỳ phí**"

| khoản<br>UYỄN HẢI ĐĂNG                           | Q Tim   | n hợp đồng |                    | Từ ngày               | ∨ Đê             | n ngày 🗸     | Trạng thái | ∨ Tìm                                  | kiếm            |                       |            |
|--------------------------------------------------|---------|------------|--------------------|-----------------------|------------------|--------------|------------|----------------------------------------|-----------------|-----------------------|------------|
| , Hợp đồng và Hồ sơ bảo hiếm                     | s       | ố hợp đồng | Định kỳ<br>thu phí | Phí bảo hiểm<br>(VND) | Số kỳ<br>đăng ký | Từ kỳ phí    | Đến kỳ phí | Tổng phí bảo<br>hiểm tạm tính<br>(VND) | Ngày<br>đăng ký | Ngày cập<br>nhật cuối | Trạng thái |
| Thẻ sức khỏe                                     | <b></b> | 3492434    | Hàng năm           | 123,484,000           | 10               | 22/06/2022   | 22/06/2022 | 1,236,220,000                          | 58              | 22/06/2031            | 2          |
| 🖞 Ưu đãi PRURewards 🚽                            |         | 3492434    | Hàng năm           | 123,484,000           | 10               | 22/06/2022   | 22/06/2022 | 1,236,220,000                          | 58              | 22/06/2031            | ×          |
| Thanh toán trực tuyến 🔗                          |         | 3492434    | Hàng năm           | 123,484,000           | 10               | 22/06/2022   | 22/06/2022 | 1,236,220,000                          | 58              | 22/06/2031            | 2          |
| Thanh toán định kỳ<br>Lịch sử thanh toán định kỳ | Thay    | đổi số kỳ  | phí                | ÷                     | Tha              | y đổi thẻ th | nanh toán  | <b>→</b>                               | Ngưng d         | dịch vụ               | ÷          |
| Giải quyết Quyền lợi BH 🔗                        | Đăng k  | cý mới     |                    |                       |                  |              |            |                                        |                 |                       |            |
| m hiểu thêm các giải pháp                        | Đăng    | ký Thanh   | toán địnl          | h kỳ 🔶                |                  |              |            |                                        |                 |                       |            |
| i chính phủ hợp với bạn<br>:m chi tiết 🔶         |         |            |                    |                       |                  |              |            |                                        |                 |                       |            |
|                                                  |         |            |                    |                       |                  |              |            |                                        |                 |                       |            |
|                                                  |         |            |                    |                       |                  |              |            |                                        |                 |                       |            |
|                                                  |         |            |                    |                       |                  |              |            |                                        |                 |                       |            |
|                                                  |         |            |                    |                       |                  |              |            |                                        |                 |                       |            |

**<u>Bước 2</u>**: Chọn Hợp đồng và nhập số kỳ muốn thay đổi, rồi chọn "**Tiếp tục**"

| PREDENTIAL 3                                             | Thank<br>Tha | <sup>h toán định kỳ</sup><br>a <b>y đổi số l</b> | kỳ phí          |                   |                |                     |                   |               |            |            | 더 Hộp                           |
|----------------------------------------------------------|--------------|--------------------------------------------------|-----------------|-------------------|----------------|---------------------|-------------------|---------------|------------|------------|---------------------------------|
| Hợp đồng và Hồ sơ bảo hiểm                               | Chọi         | n hợp đồng và                                    | nhập yêu cầu    |                   |                |                     |                   |               |            |            |                                 |
| 🛀 Thanh toán trực tuyển 💛                                | Ch           | iọn Số hợp đồng                                  | Định kỳ thu phí | Phí bảo hiếm(VND) | Kỳ phí đến hạn | Tình trạng hợp đồng | Số kỳ phí còn lại | Sõ kỳ đăng ký | Từ kỳ phí  | Đến kỳ phí | Tổng phí bảo hiểm tạm tính(VND) |
| Giải quyết Quyền lợi BH                                  | G            | 74335155                                         | Hàng năm        | 23,715,700        | 27/12/2022     | HĐ đang hiệu lực    | 11                | 2             | 27/12/2022 | 27/12/2023 | 47,431,400                      |
| gui yeu cau trực tuyen                                   |              |                                                  |                 |                   |                |                     |                   |               |            |            |                                 |
| Tìm hiểu thêm các giải pháp tài<br>chính phù hợp với bạn | Tié          | ếp tục                                           |                 |                   |                |                     |                   |               |            |            |                                 |
| Xem chi tiết 🔶                                           | < Q          | uay lại                                          |                 |                   |                |                     |                   |               |            |            |                                 |
| 📞 Tống đài 1800 1 247                                    |              |                                                  |                 |                   |                |                     |                   |               |            |            |                                 |

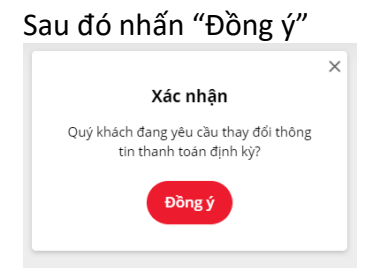

## 1.3.3 Thay đổi thẻ thanh toán

| Bước 1: Chọn | "Thanh toán | định kỳ" | rồi chọn hợp | đồng cần thay | đổi thẻ thanh t | oán. Chọn ' | 'Thay đổi thẻ thanh |
|--------------|-------------|----------|--------------|---------------|-----------------|-------------|---------------------|
| toán"        |             |          |              |               |                 |             |                     |

| ài khoản<br>GUYÊN HẢI ĐĂNG                                                  | Q Tim hợp đồng                 | Từ ngày               | ∨ Đếi            | ngày 🗸     | Trạng thái | ∨ Tim                                  | kiếm            |                       |            |          |
|-----------------------------------------------------------------------------|--------------------------------|-----------------------|------------------|------------|------------|----------------------------------------|-----------------|-----------------------|------------|----------|
| Hợp đồng và Hồ sơ bảo hiếm                                                  | Số hợp đồng Định kỳ<br>thu phí | Phí bảo hiểm<br>(VND) | Số kỳ<br>đãng ký | Từ kỳ phí  | Đến kỳ phí | Tống phi bảo<br>hiếm tạm tinh<br>(VND) | Ngày<br>đãng ký | Ngày cập<br>nhật cuối | Trạng thái |          |
| Thẻ sức khỏe                                                                | 3492434 Hàng năm               | 123,484,000           | 10               | 22/06/2022 | 22/05/2022 | 1,236,220,000                          | 58              | 22/06/2031            | -          |          |
| 🖁 Ưu đãi PRURewards 🗸 🗸                                                     | 3492434 Hàng năm               | 123,484,000           | 10               | 22/06/2022 | 22/06/2022 | 1,236,220,000                          | 58              | 22/06/2031            | 0          |          |
| Thanh toán trực tuyến                                                       | 3492434 Hàng nằm               | 123,484,000           | 10               | 22/06/2022 | 22/06/2022 | 1,236,220,000                          | 58              | 22/06/2031            | *          |          |
| Thanh toán định kỳ<br>Lịch sử thanh toán định kỳ                            | Thay đổi số kỳ phí             | <b>→</b>              | Thay             | đối thẻ th | nanh toán  | ÷                                      | Ngưng           | dịch vụ               |            | <b>→</b> |
| <ul> <li>Giải quyết Quyền lợi BH</li> <li>Gửi yêu cầu trực tuyến</li> </ul> | Đăng ký mới                    |                       |                  |            |            |                                        |                 |                       |            |          |
| m hiểu thêm các giải pháp<br>I chính phú hợp với bạn<br>tan chỉ tiết →      | Đảng kỳ Thành toàn địn         | in ky 🤿               |                  |            |            |                                        |                 |                       |            |          |

**<u>Bước 2</u>**: Chọn "Đồng ý" để xác nhận đồng ý thay đổi thông tin thẻ

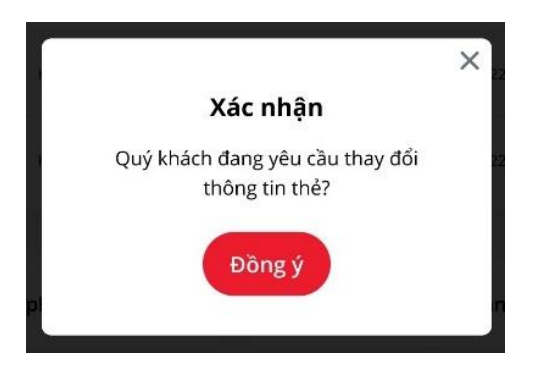

**<u>Bước 3</u>**: Điền thông tin thẻ -> nhấn "**Tiếp theo**"

| Mastercard                  | О []] ЈСВ                   | * Trường bắt bi             |
|-----------------------------|-----------------------------|-----------------------------|
| Mastercard                  | О 🚺 ЈСВ                     | * Trường bắt bị             |
| Mastercard                  | O JCB                       |                             |
|                             |                             |                             |
|                             |                             |                             |
|                             |                             |                             |
| c mặt sau của thẻ tín dung. |                             |                             |
|                             |                             |                             |
|                             |                             | Tiếp theo                   |
|                             | c mặt sau của thẻ tín dụng. | c mặt sau của thẻ tín dụng. |

# Nhấn tiếp "**Hoàn tất**"

| Xem lại Đơn hàng    | g của bạn      |  |
|---------------------|----------------|--|
| Chi tiết Thanh toái | n              |  |
| Loại Thẻ            | Visa           |  |
| Số Thẻ              | xxxxxxxxxx8104 |  |
| Ngày Hết hạn        | 06-2023        |  |
|                     |                |  |

## 1.3.4 Ngưng dịch vụ

**<u>Bước 1</u>**: Chọn "**Thanh toán định kỳ**" rồi chọn hợp đồng cần ngưng dịch vụ. Chọn "**Ngưng dịch vụ**"

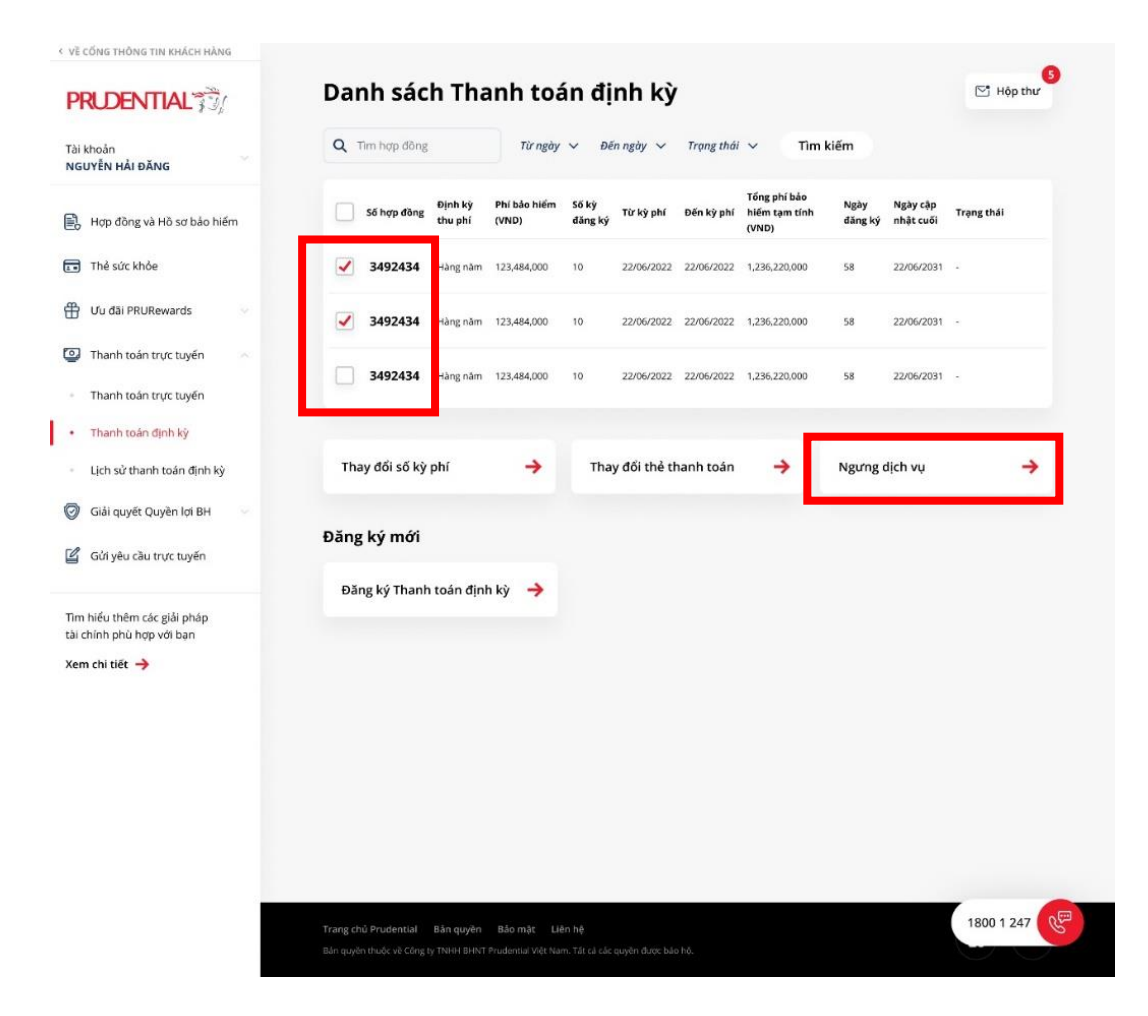

Bước 2: Chọn "Đồng ý" để xác nhận đồng ý ngưng dịch vụ

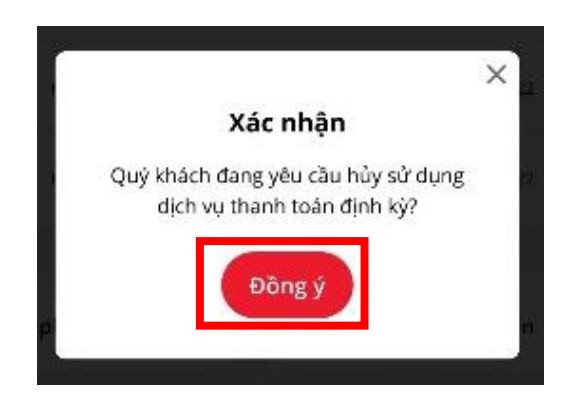

Bước 3: Thông báo hủy dịch vụ thành công. Chọn "Đóng thông báo" để tắt thông báo

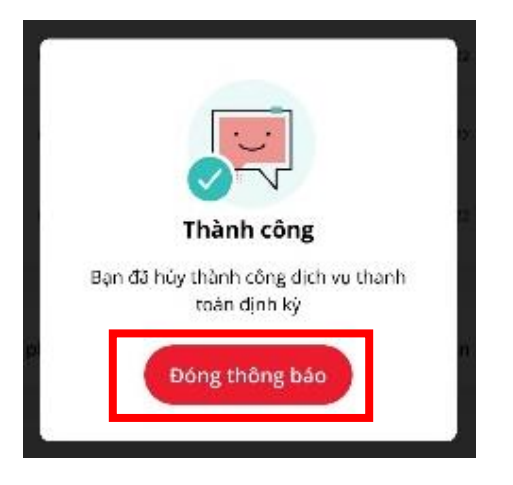

## 1.3.5 Lịch sử thanh toán định kỳ

| hoản<br>YÊN HẢI ĐĂNG               | Q   | Tìm hợp đồng |                             | Từ ngày 🗸            | Đến ngày ∨   | Tình trạng 🗸    | Tìm kiếm   |                                   |
|------------------------------------|-----|--------------|-----------------------------|----------------------|--------------|-----------------|------------|-----------------------------------|
| Hợp đồng và Hồ sơ bảo hiểm         | STT | Số hợp đồng  | Số tiền thanh<br>toán (VND) | Kỳ phí<br>thanh toán | Ngày thu phí | Thẻ thanh toán  | Tình trạng | Ghi chú                           |
| Thẻ sức khỏe                       | ĩ   | 3492434      | 10,502,000                  | 23                   | 12/11/2021   | 3129 23113 3123 | Hoàn thành | Thanh toán vào ngày<br>12/11/2021 |
| Ưu đãi PRURewards 🛛 🗸              | 2   | 3492434      | 10,502,000                  | 22                   | 12/11/2021   | 3129 23113 3123 | Hoàn thành | Thanh toán vào ngày<br>12/11/2021 |
| Thanh toán trực tuyến              | з   | 3492434      | 10,502,000                  | 21                   | 12/11/2021   | 3129 23113 3123 | Hoàn thành | Thanh toán vào ngày<br>12/11/2021 |
| Thanh toán định kỳ                 | 4   | 3492434      | 10,502,000                  | 20                   | 12/11/2021   | 3129 23113 3123 | Hoàn thành | Thanh toán vào ngày<br>12/11/2021 |
| Lịch sử thanh toán định kỳ         | 5   | 3492434      | 10,502,000                  | 19                   | 12/11/2021   | 3129 23113 3123 | Hoàn thành | Thanh toán vào ngày<br>12/11/2021 |
| Giải quyết Quyễn lợi BH            | 6   | 3492434      | 10,502,000                  | 18                   | 12/11/2021   | 3129 23113 3123 | Hoàn thành | Thanh toán vào ngày<br>12/11/2021 |
| niếu thêm các niải nhán            | 7   | 3492434      | 10,502,000                  | 17                   | 12/11/2021   | 3129 23113 3123 | Hoàn thành | Thanh toán vào ngày<br>12/11/2021 |
| nînh phù hợp với bạn<br>chi tiết 🔶 | 8   | 3492434      | 10,502,000                  | 16                   | 12/11/2021   | 3129 23113 3123 | Hoàn thành | Thanh toán vào ngày<br>12/11/2021 |
|                                    | 9   | 3492434      | 10,502,000                  | 15                   | 12/11/2021   | 3129 23113 3123 | Hoàn thành | Thanh toán vào ngày<br>12/11/2021 |
|                                    | 10  | 3492434      | 10,502,000                  | 15                   | 12/11/2021   | 3129 23113 3123 | Hoàn thành | Thanh toán vào ngày<br>12/11/2021 |
|                                    | •   |              |                             |                      |              |                 |            |                                   |
|                                    | 5   | U            | 2 3                         | 4 5                  | 6            |                 |            |                                   |

## Chọn "Lịch sử thanh toán định kỳ" để xem lịch sử thanh toán